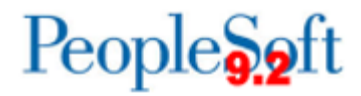

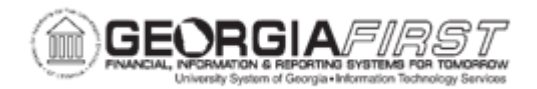

## AM.020.102 – VIEWING BOOK HISTORY

| Purpose                      | <ul> <li>To define why it may be necessary to review book history for an asset.</li> <li>To identify which book SVP assets reside in.</li> <li>To view book history for an asset.</li> </ul>                                                                                                    |
|------------------------------|----------------------------------------------------------------------------------------------------|
| Description                  | <ul> <li>Users can view book history for two books: ALLASSETS and ENTERPRISE.</li> <li>ALLASSETS: contains all assets including Small Value Property (SVP) items that are not depreciable</li> <li>ENTERPRISE: contains only depreciable assets. Accounting entries are generated from the ENTERPRISE book, which are then posted to the General Ledger.</li> <li>Often times, users need to review the book history to verify that the data is correct in one or both books. There is a need to review the history to verify that the data is correct in one or both books. Ideally, if the asset's value exceeds \$5000, the information in each of these books should be identical for that specific asset.</li> </ul> |
| Security Role                | BOR_AM_INQUIRY                                                                                                    |
| Dependencies/<br>Constraints | None                                                                                                    |
| Additional<br>Information    | SVP Assets will only reside in the ALLASSETS book. A Small Value<br>Property (SVP) item is any item costing less than \$5,000 but greater<br>than \$2,999.00; or items that must still be tracked through the<br>physical inventory process such as firearms. Also, SVP items are not<br>depreciable.                                                                                                    |

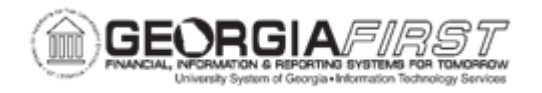

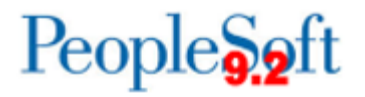

## **Procedure**

Below are step by step instructions on how to view book history of an asset.

| Step | Action                                                                              |
|------|-------------------------------------------------------------------------------------|
| 1.   | Click the NavBar icon.                                                              |
| 2.   | Click the Menu icon.                                                                |
| 3.   | Click the Asset Management link.                                                    |
| 4.   | Click the Asset Transactions link.                                                  |
| 5.   | Click the <b>History</b> link.                                                      |
| 6.   | Click the Review Book link.                                                         |
| 7.   | Enter the institution's Business Unit in the <b>Business Unit</b> field.            |
| 8.   | Enter the Asset ID in the Asset Identification field.                               |
| 9.   | Click Search.                                                                       |
| 10.  | Click an entry in the <b>Detail</b> column to view additional book related details. |
| 11.  | Click the View All button to review the ENTERPRISE book data.                       |